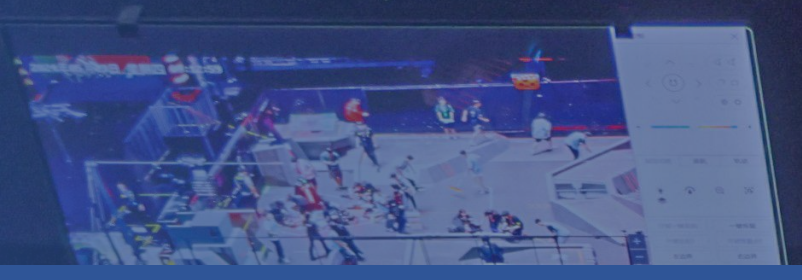

# RoboMaster 2025 机甲大师 高校联盟赛裁判端界面说明(学生版)

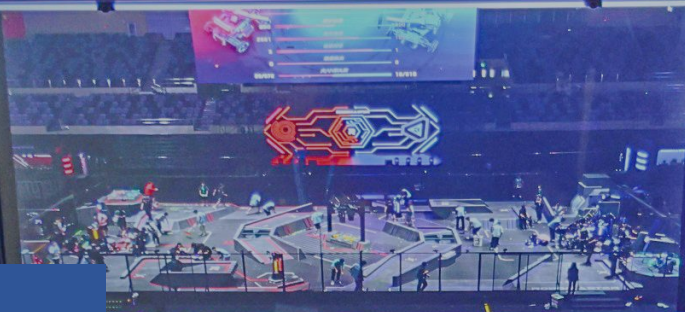

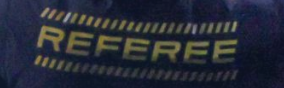

Ð

24年05月23日 09:1

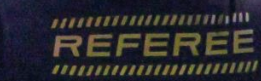

VIER

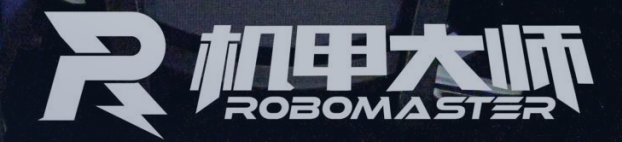

# 裁判端概述

裁判端核心目标是降低裁判执裁难度 证比赛公平公正。

目录

•

2.裁判面板概览
 2.1 比赛状态面板
 2.2 操作面板
 2.3 机器人面板
 2.4 机器人二级面板

 2.5 中心增益点状态

 2.6 checklist

 2.7 异常报错面板

 2.8 设置面板

 2.9 结算面板

<u>3.日志软件</u> <u>4.服务器后台</u>

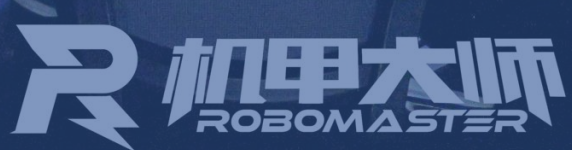

裁判端核心目标是降低裁判执裁难度,标准化执裁流程,从而达到降低出错率以及对人员的要求,最终能够实现保

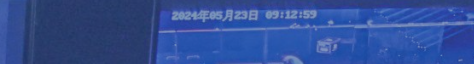

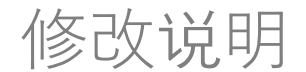

- 1. 新增系统通知面板
- 2. 调整比赛状态面板显示
- 3. 调整机器人一级面板布局
- 4. 调整中心增益点状态面板样式
- 5. 优化设置面板布局
- 6. 新增异常订阅功能
- 7. 调整结算面板样式
- 8. 优化监控裁判端功能

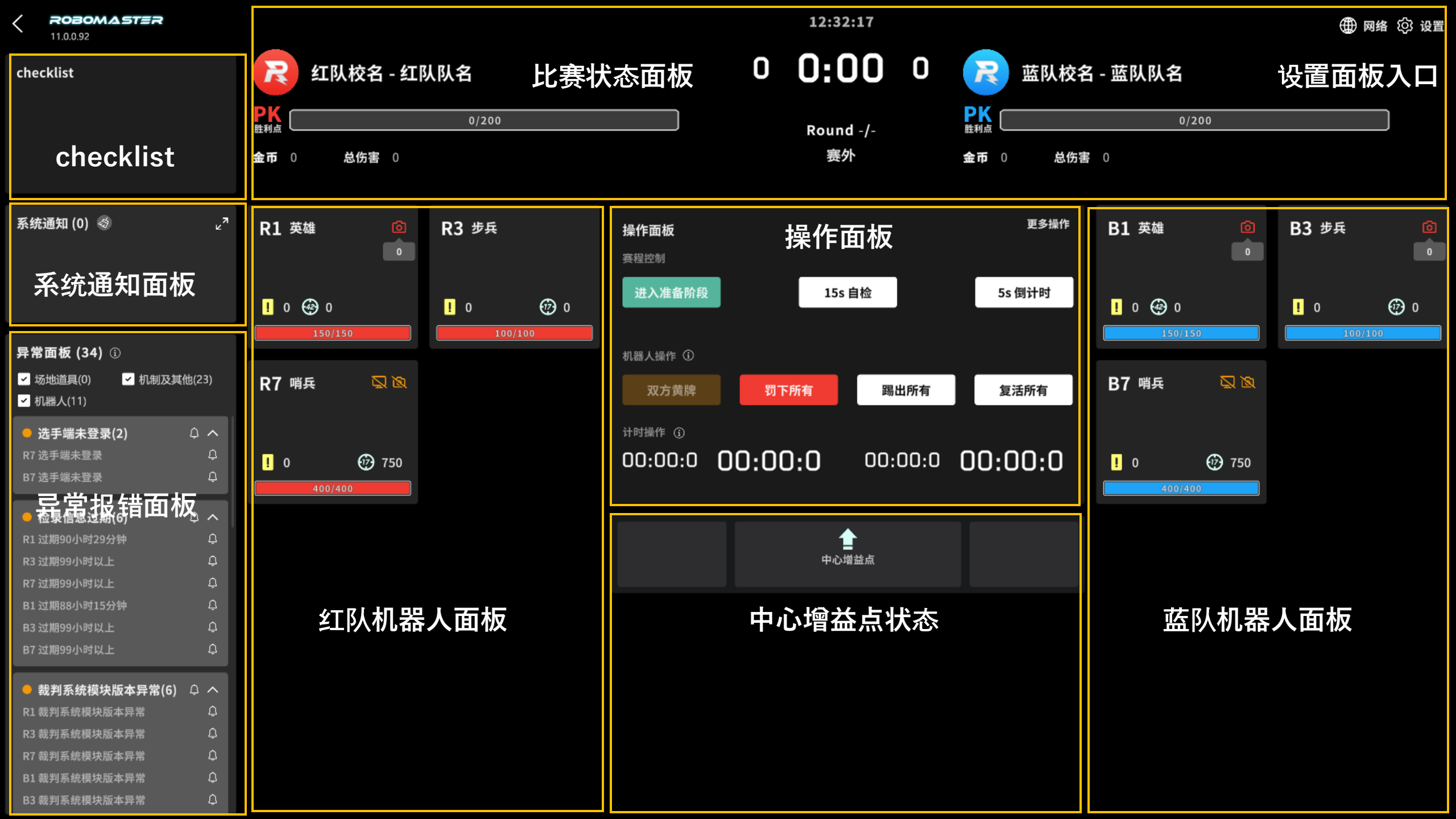

ROBOMASTER

1、比赛状态面板

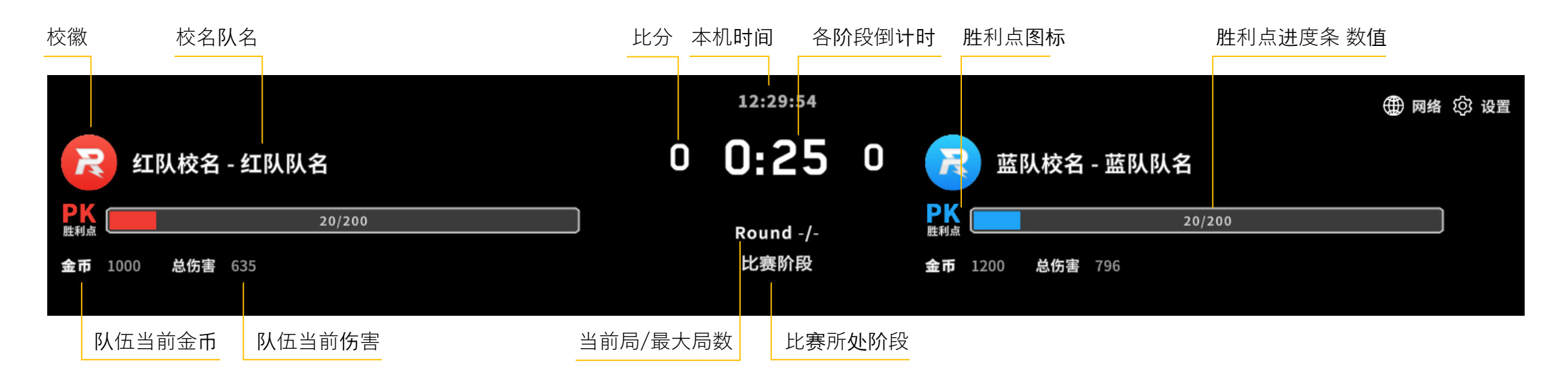

### 界面说明-操作面板 操作面板上可使用的操作按钮随比赛阶段变化

#### ROBOMASTER

2、操作面板

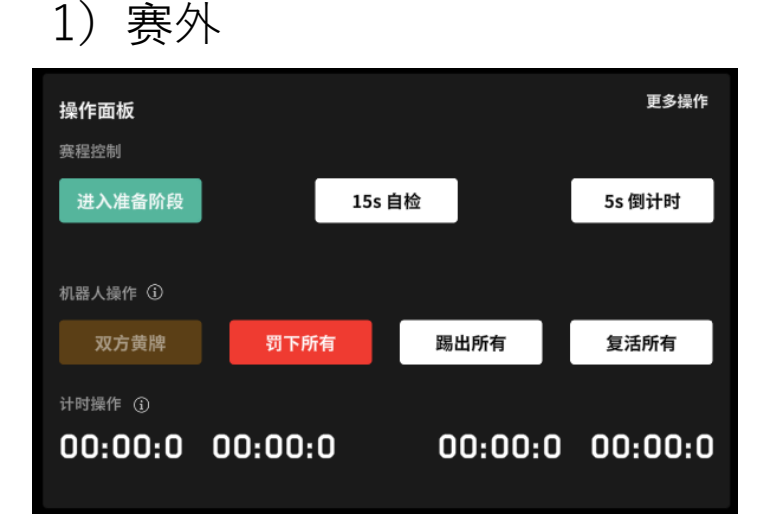

### 4) 5s 倒计时

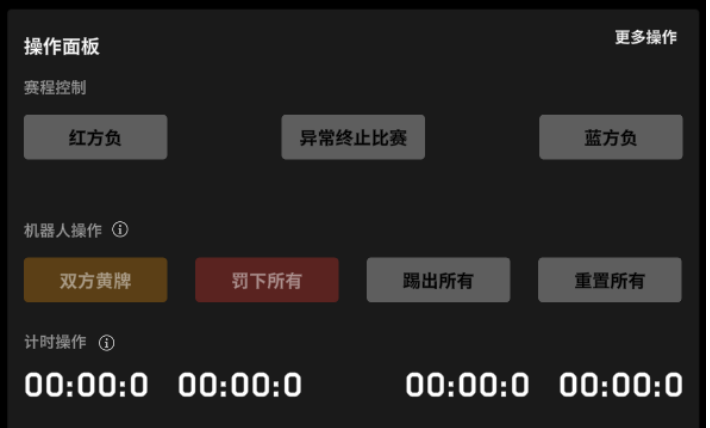

#### 2) 准备阶段

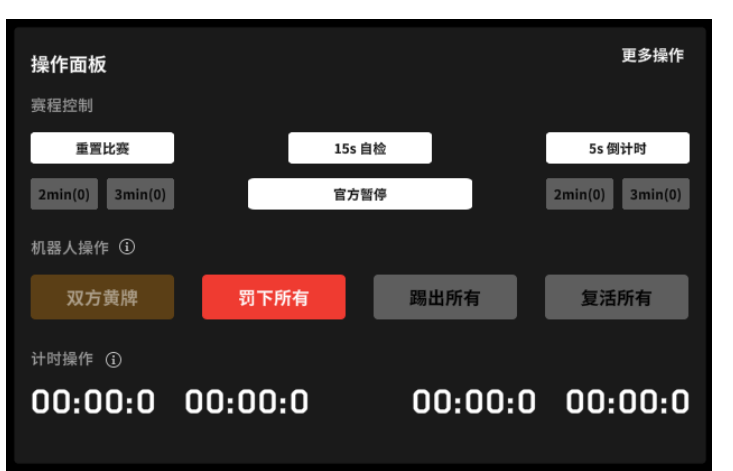

### 5) 比赛阶段

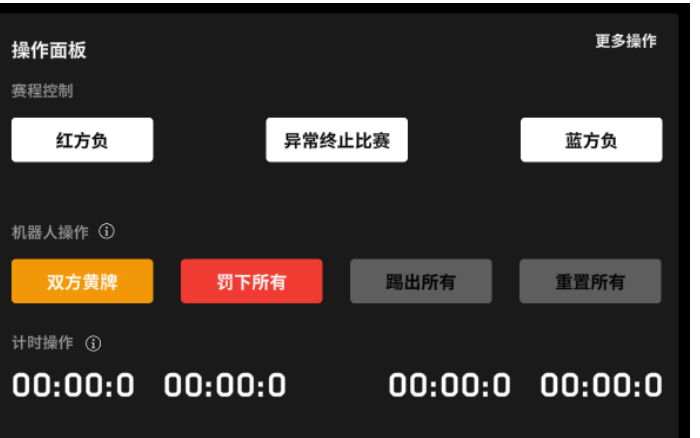

#### 3) 自检阶段

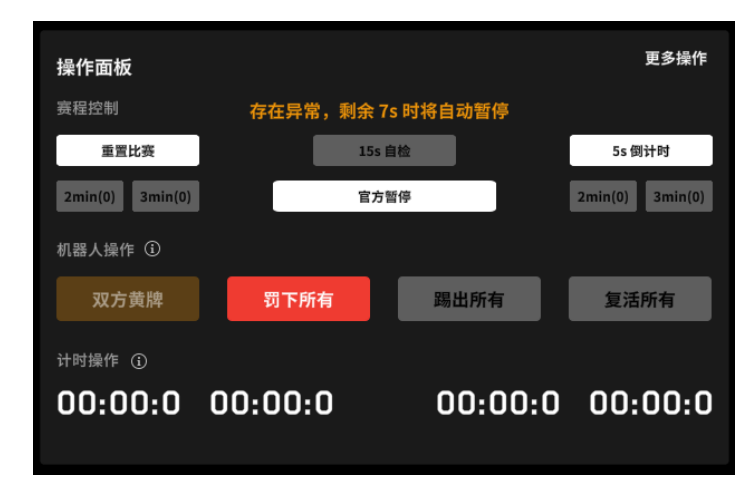

### 6) 比赛结束

 操作面板
 更多操作

 赛程控制
 重置比赛

 机器人操作 ①
 蜀丁所有

 双方黄牌
 蜀丁所有

 300:00:00
 00:00:00

ROBOMASTER

- 2、操作面板
- 2) 技术暂停面板-准备阶段

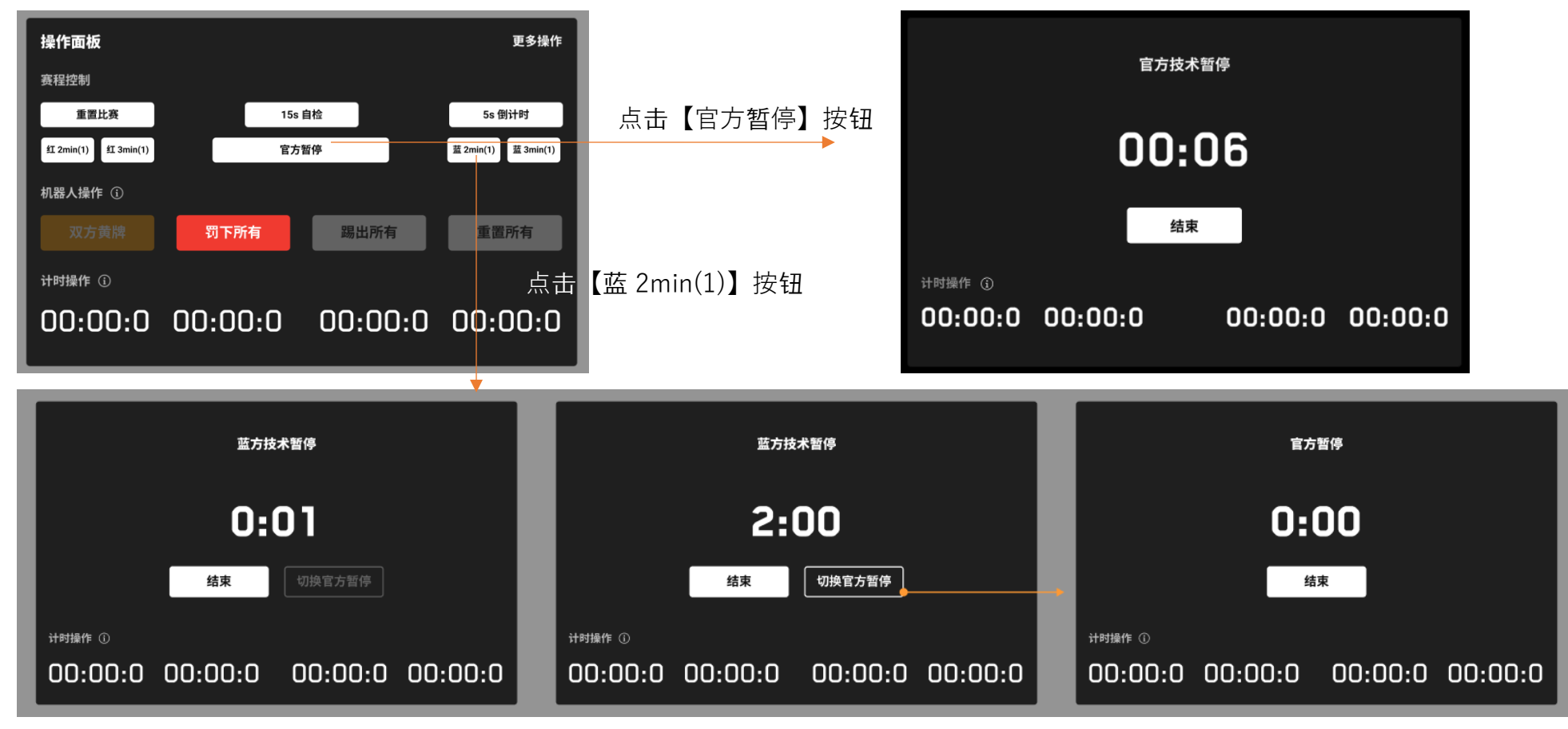

暂停时长未满时,【切换官方暂停】按钮置灰;点击【结束】可提前结束,回到本阶段的主面板状态;

未手动结束,暂停时长达到 2:00 时,【切换官方暂停】按钮变为可用态,计时器继续计时;点击【结束】可提前结束,回到本阶段的主面板状态;点击【切换官方暂停】,切换为官方暂停,从 0:00 开始 计时。例如:红方发起 2min 技术暂停,满 2min 后,在 2:08 时点击【切换官方暂停】,切换为官方暂停,从 0:00 接着开始官方暂停。

### 2、操作面板

3) 技术暂停面板--自检阶段存在异常, 会在特定时刻自动暂停

| 操作面板                |                |              | 更多操作            |
|---------------------|----------------|--------------|-----------------|
| 赛程控制                | 存在异常,秉         | 創余 7s 时将自动暂停 |                 |
| 重置比赛                |                | 15s 自检       | 5s 倒计时          |
| 2min(0) 3min(0)     |                | 官方暂停         | 2min(0) 3min(0) |
| 机器人操作 ①             | 開工成友           | 現山低左         | 有迁东方            |
| ХЛЯЩ                | W THIN         |              | <i>支/山川</i> 中   |
| <sup>计时操作</sup> (i) | <u>ດບ•ບບ•ບ</u> | 00.00.0      | າ ດດະດດະດ       |
| 00.00.0             | 00.00.0        | 00.00.0      | 00.00.0         |

进入自检阶段时

- 1) 若存在异常:则提示橙色文案"出现异常,剩余7s时将自动暂停"。暂停时操作面板显示:"自检异常,已暂停"提示、暂停正向计时、两个操作按钮。 【忽略,不检测异常】:点击此按钮则无条件解除暂停,继续自检倒计时
- 【继续,已解除异常】:点击此按钮后,会解除暂停并再次检测是否存在异常。若存在异常,则会重新暂停;若不存在异常,则继续自检倒计时 2)若不存在异常或异常被全部忽略:则不提示文案也不会自动暂停

4) 计时操作

| ì | 十时操作 ① |         |   |        |   |        |
|---|--------|---------|---|--------|---|--------|
|   | 0:00:0 | 00:00:0 | ( | 0:00:0 | C | 0:00:0 |
|   | 前次计时记录 | 当前计时显示  |   | 前次计时记录 | ξ | 当前计时显示 |
|   |        | 按键D控制   |   |        |   | 按键F控制  |

实时计时器,按下D/F开始计时,当前计时开始变化,再次按下D/F结束计时,计时结果显示于前次计时记录处。

### 界面说明-操作面板

### 2、操作面板-更多操作面板

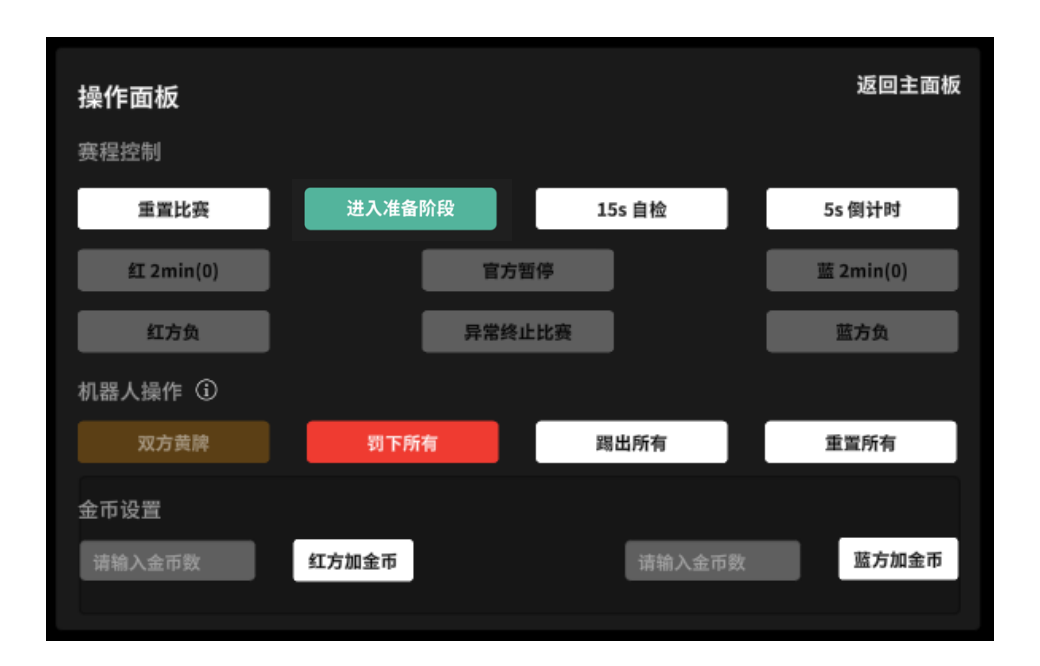

| 重置比赛        | 重置比赛状态,回到自由阶段,同时重置所有机器人状态                                        |
|-------------|------------------------------------------------------------------|
| 进入准备阶段      | 进入3分钟倒计时                                                         |
| 15s 自检      | 进入15s 自检阶段                                                       |
| 5s 倒计时      | 进入54321倒计时                                                       |
| 红/蓝 2min(X) | 点击后进入红/蓝参赛队技术暂停                                                  |
| 官方暂停        | 进入暂停阶段,不限时长                                                      |
| 红/蓝方负       | 判定红方/蓝方本局负                                                       |
| 异常终止比赛      | 比赛出现异常,如场地道具异常、安全隐患等,需要在信息同步后点击<br>异常终止比赛按钮                      |
| 双方黄牌        | 在比赛过程中,对双方全队所有机器人发起黄牌警告                                          |
| 罚下所有        | 罚下所有(红队/蓝队)机器人,不包括场地道具,赛外可复活,比赛过<br>程中非特殊情况不使用                   |
| 踢出所有        | 使机器人与服 <b>务</b> 器断开连接,不包括场地道具,一般一场比赛结束需要<br>此操作(先点击罚下所有,再点击踢出所有) |
| 重置所有        | 重置比赛状态,回到自由阶段,同时重置所有机器人状态                                        |
| 金币设置        | 在输入框中输入数值,点击加金币按钮,即可给对应队伍添加对应金币                                  |

界面说明-机器人面板

#### 

3、机器人面板-按所属阶段区分1)准备阶段、自检阶段

| R1 英雄<br>测速1:未校准                        | 0        | R3 步兵<br>测速0:未校准 |
|-----------------------------------------|----------|------------------|
| R7 哨兵<br>图传: 离线<br>测速0: 未校准<br>测速2: 未校准 | <b>図</b> |                  |

准备、自检阶段对机器人裁判系统异常进行报错提示

2) 其他阶段

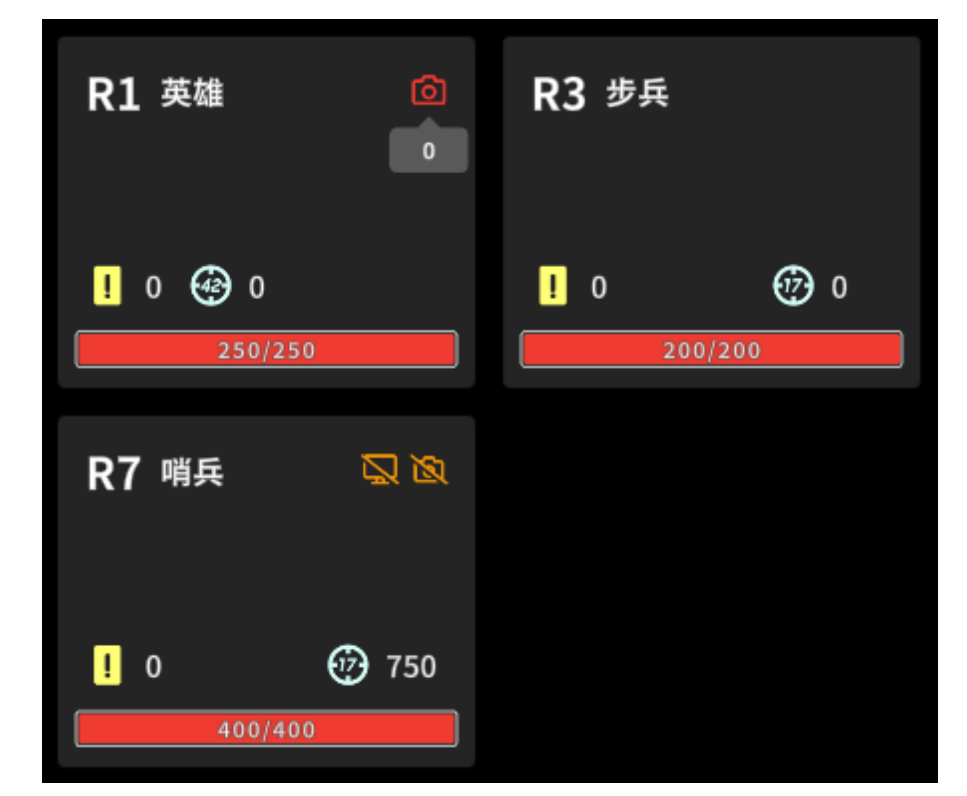

界面说明-机器人面板

#### 机器人面板会显示机器人的基本信息,也可在该面板对机器人进行判罚操作 ROBOMASTER

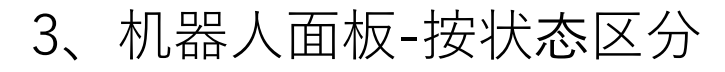

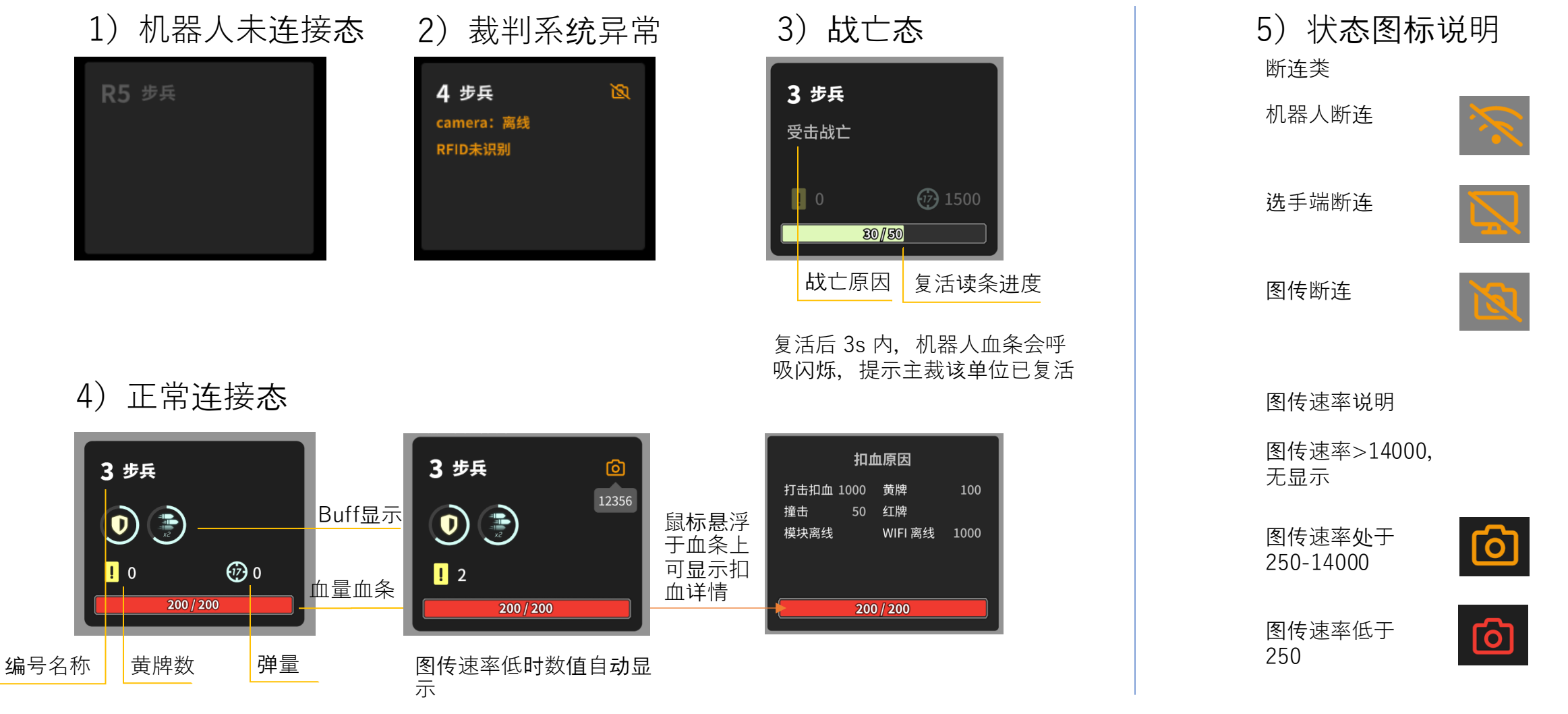

### 界面说明-机器人面板

#### 判罚记录可登记原因,原因可同步至成绩确认表

#### ROBOMASTER

### 3、机器人面板-判罚交互

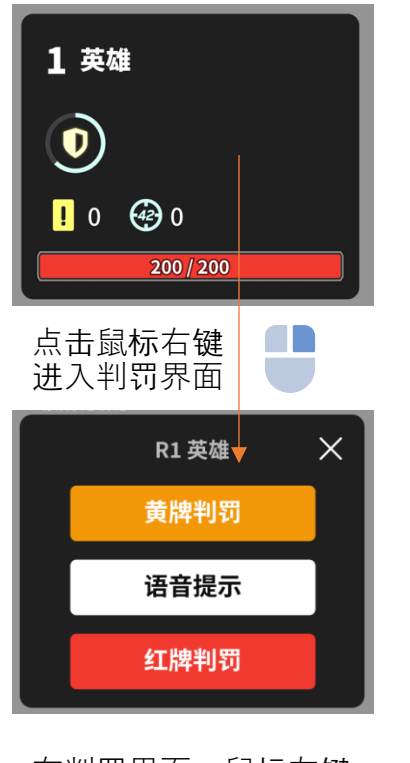

在判罚界面, 鼠标左键 /右键单击黄牌判罚按 钮,均可使判罚立即生 效

鼠标左键单击红牌判罚 按钮, 会有二次确认提 示, 左键单击进行确认

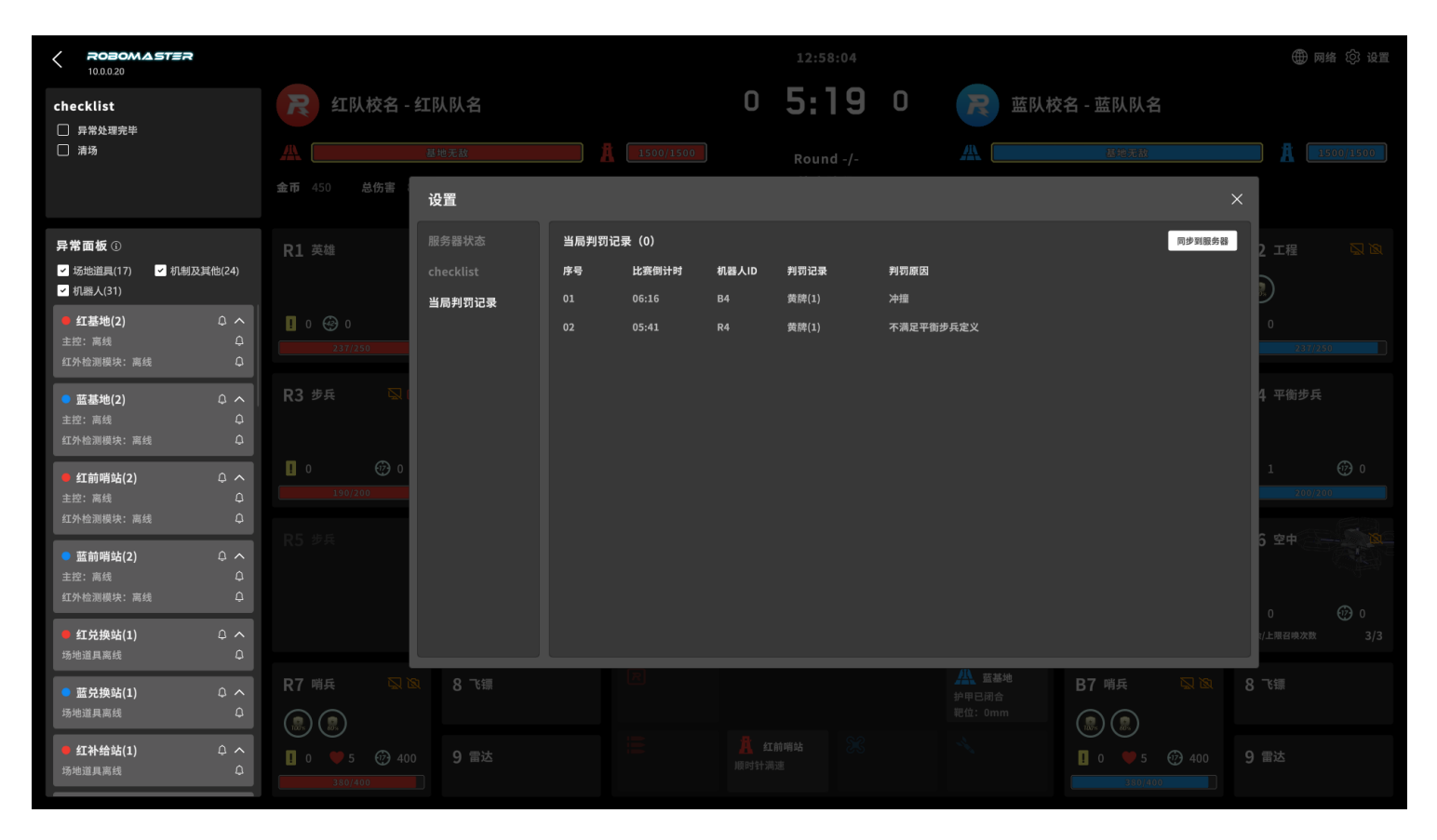

判罚记录会自动显示在判罚记录页面,出现第一条判罚记录后,右上角【同步到服务器】按钮亮起,变为 可点; (每条判罚记录原因之后建议手动点击【同步到服务器】,除此之外,系统会每 5s 自动同步记录); 每条判罚生成后,【当局判罚记录】标题旁的条数 +1;【判罚记录】仅有【红牌(x)】【黄牌(x)】两种, 括号内数字为目前是第几张红/黄牌;

### 界面说明-机器人二级面板机器人二级面板显示机器人的细节参数,可对机器人进行多种操作

ROBOMASTER

4、机器人二级面板

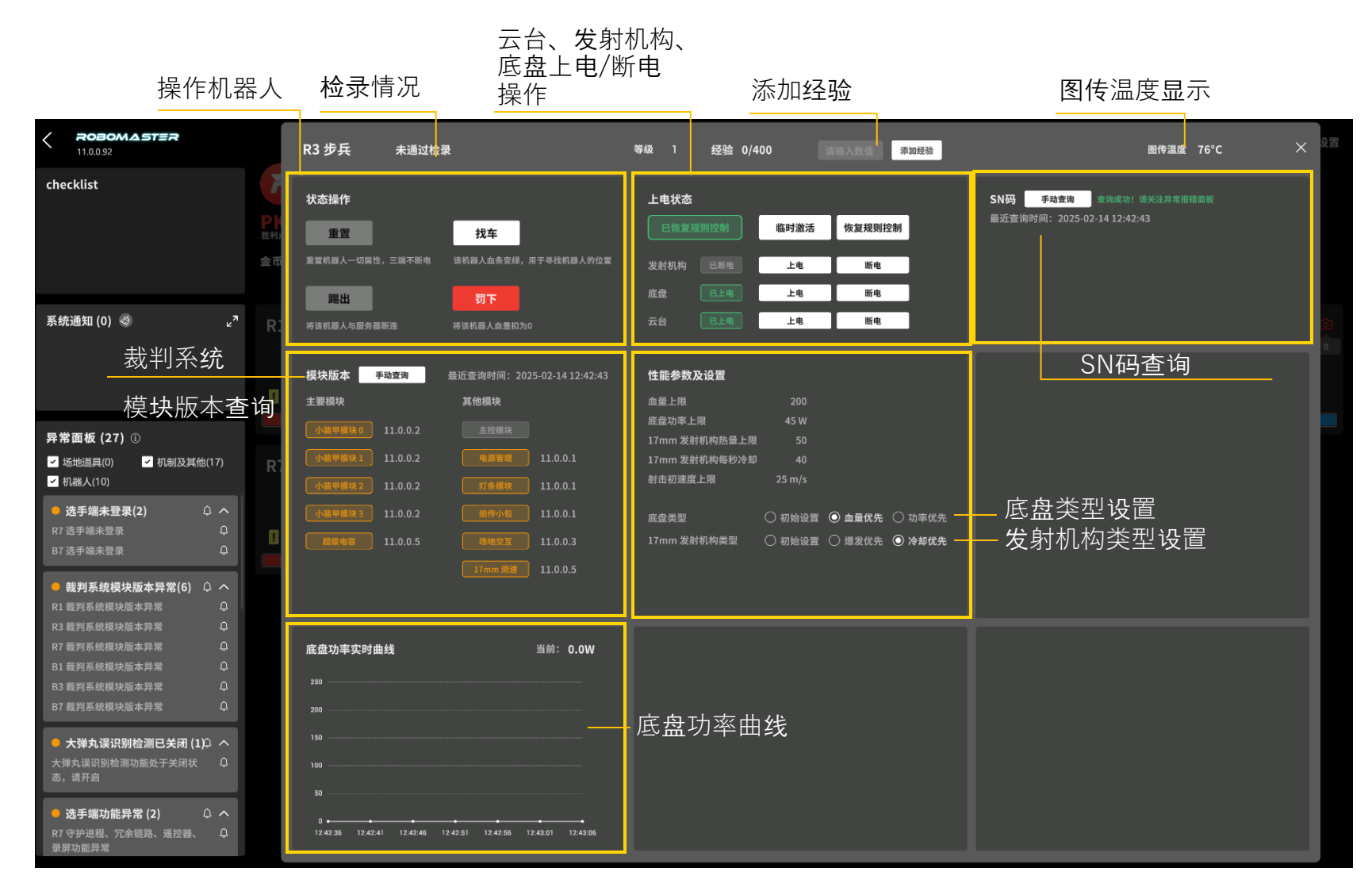

【恢复规则控制】按钮:将三端当前状态恢复至规则 控制。如赛中一机器人战亡,三端均断电,此时临时 激活机器人,底盘和云台上电,机器人移动到位之后 点击恢复规则控制即可恢复断电状态

SN码查询:查询后如有异常,会在异常面板进行报错

- 5、中心增益点状态
- 1) 红方占领中

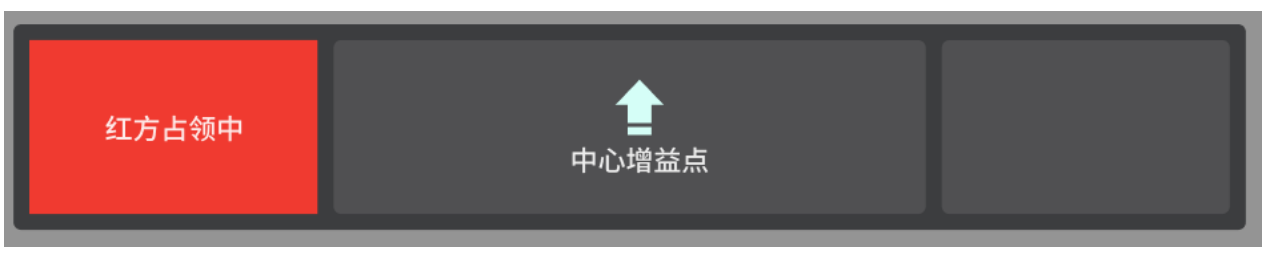

### 2) 蓝方占领中

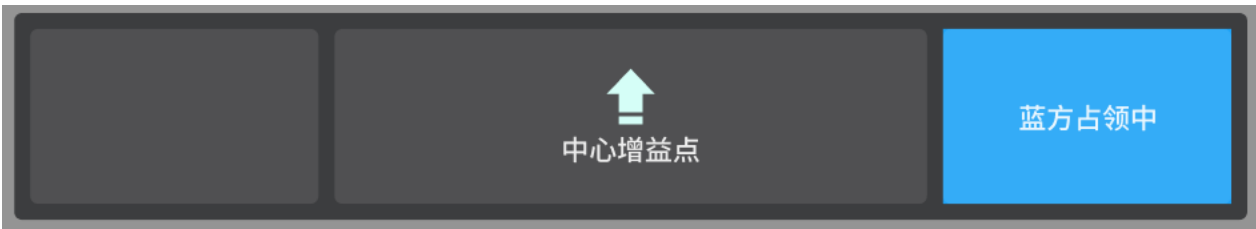

3) 未被占领

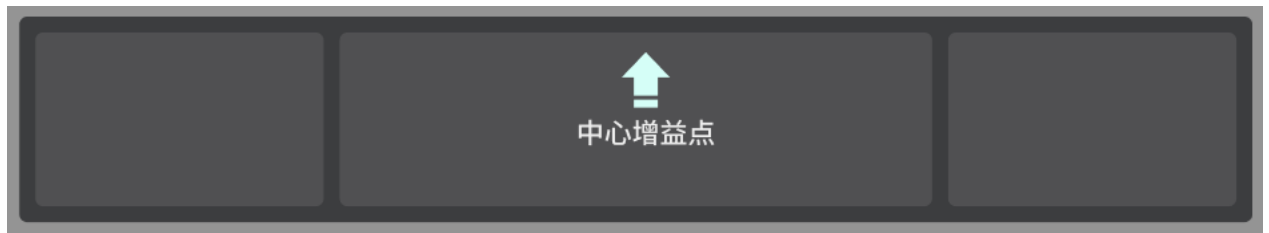

ROBOMASTER

### 6、checklist

1) 主界面左上方会显示已在设置面板checklist中添加的检查项

| checklist   | checklist   |
|-------------|-------------|
| □ 障碍块复位     | □ 障碍块复位     |
| □ 矿石复位      | □ 矿石复位      |
| □ 场地道具复位    | □ 场地道具复位    |
| ✓ 红蓝方旋转装甲复位 | ✓ 红蓝方旋转装甲复位 |
| ✓ 矿石复位      | ┙ 矿石复位      |

#### 默认全部未选中;勾选某一条,该条置底;继续勾选,继续置底

已选中的还可以点击反选,反选后该条置顶

超出一屏显示滚动条,可以鼠标拖动(控制热区为整个拖动条), 也可在消息区域的 hover 热区(如图橙色区域)滚动

一局结束之后, checklist打钩项被重置, 恢复为全部未打钩

# 2) 3min 准备阶段还剩 10s 时,如果 checklist 项没有全部勾选为完成,则触发系统的自动暂停

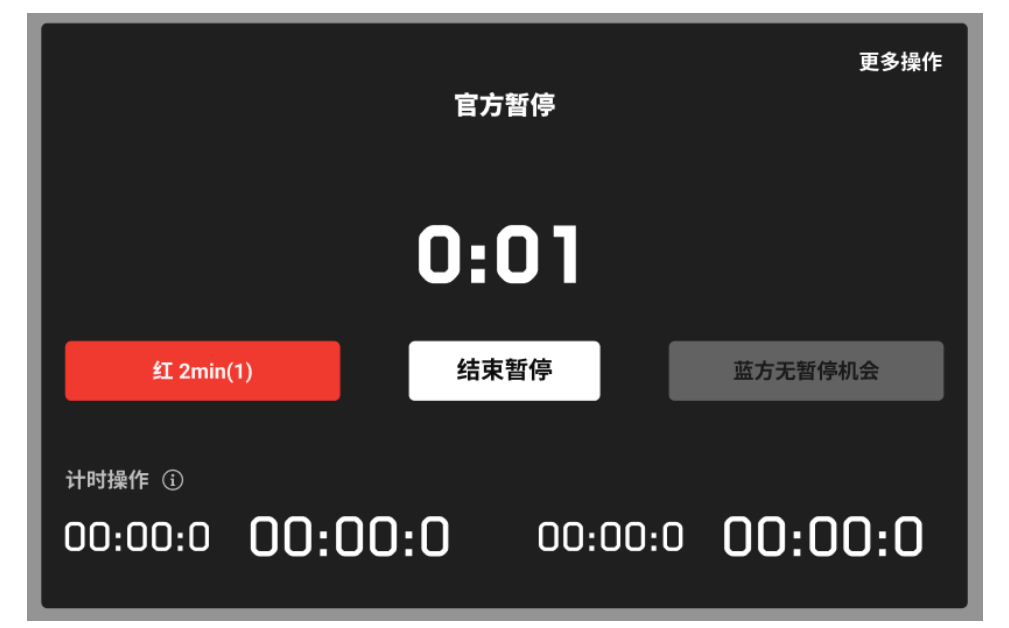

所有check项均勾选完成后,【结束暂停】按钮变为可点,可结束暂停,系统 继续走完准备阶段剩余的 10s、15s 自检、5s 倒计时,这段时间内仍可把已 勾选的项取消勾选,但系统不做特殊处理,继续倒计时至进入赛中阶段。

ROBOMASTER

- 7、异常报错面板
- 1) 异常类别

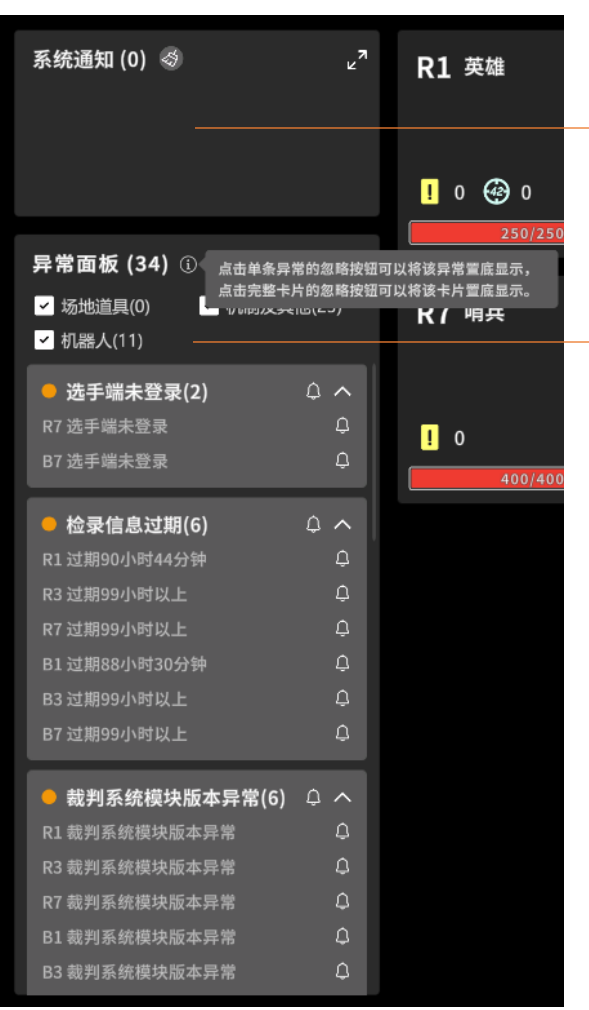

**系统通知:**侧重于主动(帮用户)进行某项操作或发生某些变化后告知用户该件事已经发生,不需要用户进行关联操作也不影响进入比赛。

如ID冲突踢出、机器人违规登录踢出提示、服务器中间层重启、选手端子进程重启等信息。

**异常分类**: 【机制及其他】/【机器人】

每个类别下有子类 【机制及其他】类别下有:选手端未登录、未通过检录等 【机器人】类别下有:R1英雄、R3步兵、R7哨兵、B1英雄、B3步兵、B7哨兵

#### 异常排序逻辑

不同类别之间:任何比赛阶段,出现的【机制及其他】异常,高于【机器人】类显示;

同类别不同子类之间:任何比赛阶段,机制及其他】/【机器人】异常类内部,按照固定ID排序,与时间无关;机器人按照红蓝ID顺序排序;

同一子类内部:任何比赛阶段,同一子类的异常聚集于同一异常卡片,卡片内部异常排序依据固定的异常id进行排序 的,与时间无关;

### 界面说明-异常报错面板 异常报错面板的信息可以展开或折叠,也可忽略或取消忽略

ROBOMASTER

### 7、异常报错面板

2) 异常面板操作-展开/折叠;忽略/取消忽略

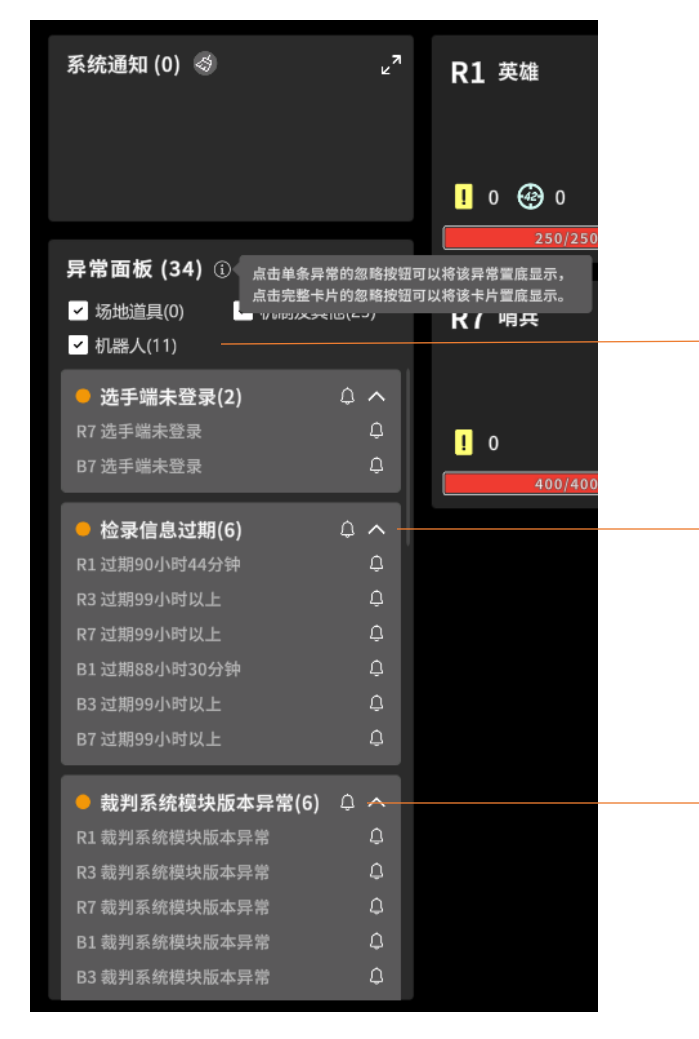

反选多选框,将在列表中隐藏对应类别的异常内容;勾选反之 括号内条数随系统判断的场上情况实时变化,显示为该类别下的所有异常的条目数

点击 > 可展开异常 点击 > 可折叠异常 进入准备阶段瞬间:所有面板的异常自动展开

**忽略整个卡片的所有异常**:点击忽略按钮后,该卡片异常置灰,在异常栏置底显示,卡片自动折叠 **忽略单条异常**:点击忽略按钮后,该条异常置灰,在当前卡片内置底显示;取消忽略后,该条正常显示,该条异常回 到非忽略部分按照异常id顺序排序

**取消整个卡片忽略后**:该卡片按照id顺序回到原位并正常显示。当忽略的卡片中出现新的异常时,该卡片将自动取消 忽略样式,自动展开(机器人异常面板在准备阶段保持已有面板展开/折叠状态) **取消单条忽略后**:该卡片按照id顺序回到原位,该卡片将自动取消忽略样式,自动展开(机器人异常面板在准备阶段 保持已有面板展开/折叠状态);该条正常显示,该条异常回到非忽略部分按照id顺序排序

对于已忽略的异常, reset时重置状态为未忽略(包含内部已忽略此条都取消忽略)

## 界面说明-异常报错面板 异常报错面板的服务器帧率告警信息

### 7、异常报错面板

3) 服务器帧率告警

| <b>异常面板</b> ④<br>✓ 场地道具 (0) ✓ 机制及其他 (2) ✓ 机器人 (7)                    | <b>异常面板</b> ①<br>✓ 场地道具 (0) ✓ 机制及其他 (2)<br>✓ 机器人 (7)     |
|----------------------------------------------------------------------|----------------------------------------------------------|
| <b>服务器帧率告警(告警中)</b><br>最近告警: 2023/11/15 16:10:10 (06:10)             | <b>服务器帧率告警(已解除)</b><br>最近告警: 2023/11/15 16:10:10 (06:10) |
| <ul> <li>选手端未登录 (2)</li> <li>R1 选手端未登录</li> <li>R7 选手端未登录</li> </ul> | ● 选手端未登录 (2)<br>R1 选手端未登录<br>R7 选手端未登录                   |
| ● R1 英雄 (4)        ✓                                                 | ● R1 英雄 (4)                                              |
| ● B3 步兵 (3)      ✓                                                   | ● B3 步兵 (3)      ✓                                       |
|                                                                      |                                                          |

帧率告警信息作为一个不属于任何类别的报错信息,无论如何筛选都可以被显示

当服务器监测到帧率低于 30FPS 时,会【置顶】显示帧率告警信息,不可被忽略 当服务器认为告警解除时,告警显示样式会变化,但不会消失。依然【置顶】显示,不可被忽略

#### 通用设置面板包括服务器状态、裁判端显示、背景音设置

ROBOMASTER

### 8、设置面板

#### 1) 通用设置

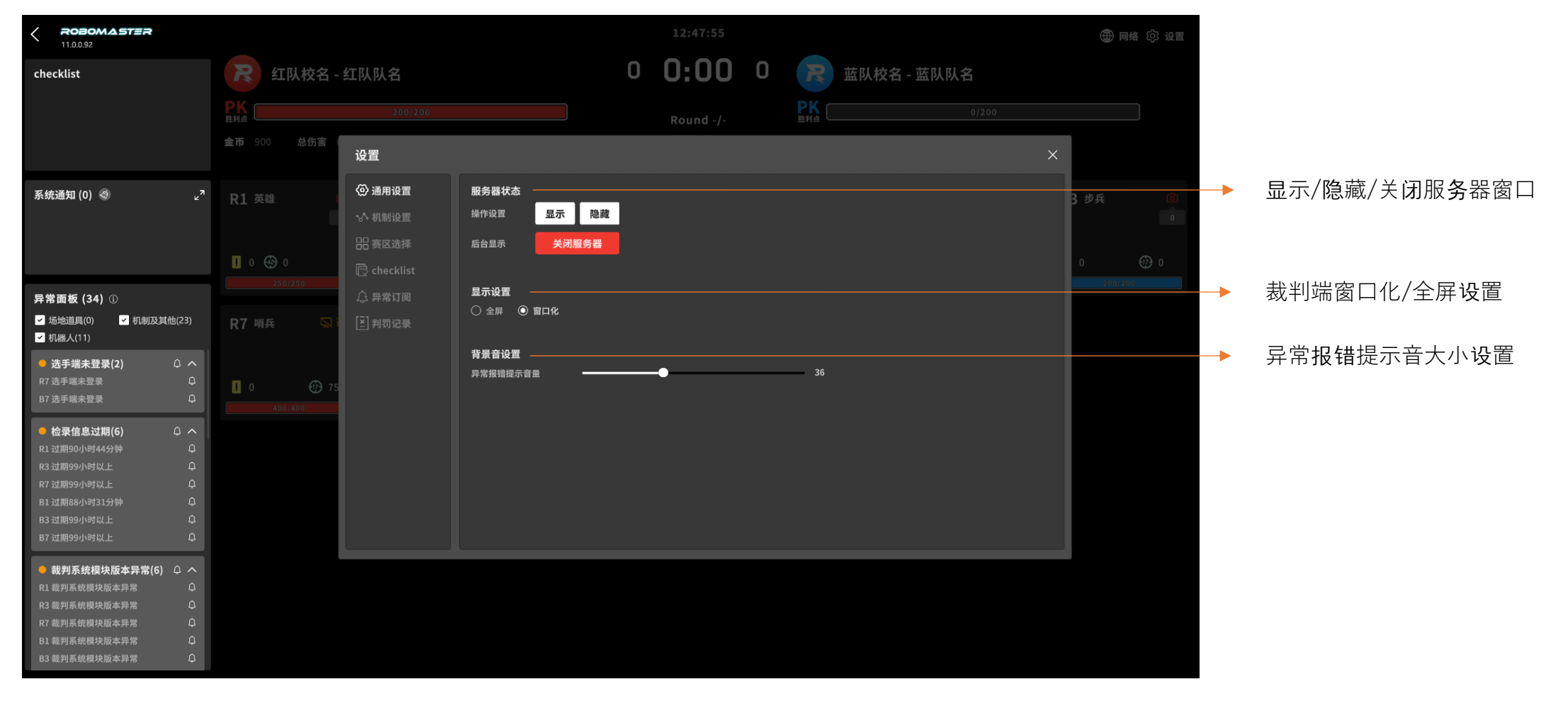

#### 机制设置界面一般不用,需要确保大弹丸误识别检测功能处于开启状态

ROBOMASTER

### 8、设置面板

#### 2) 机制设置

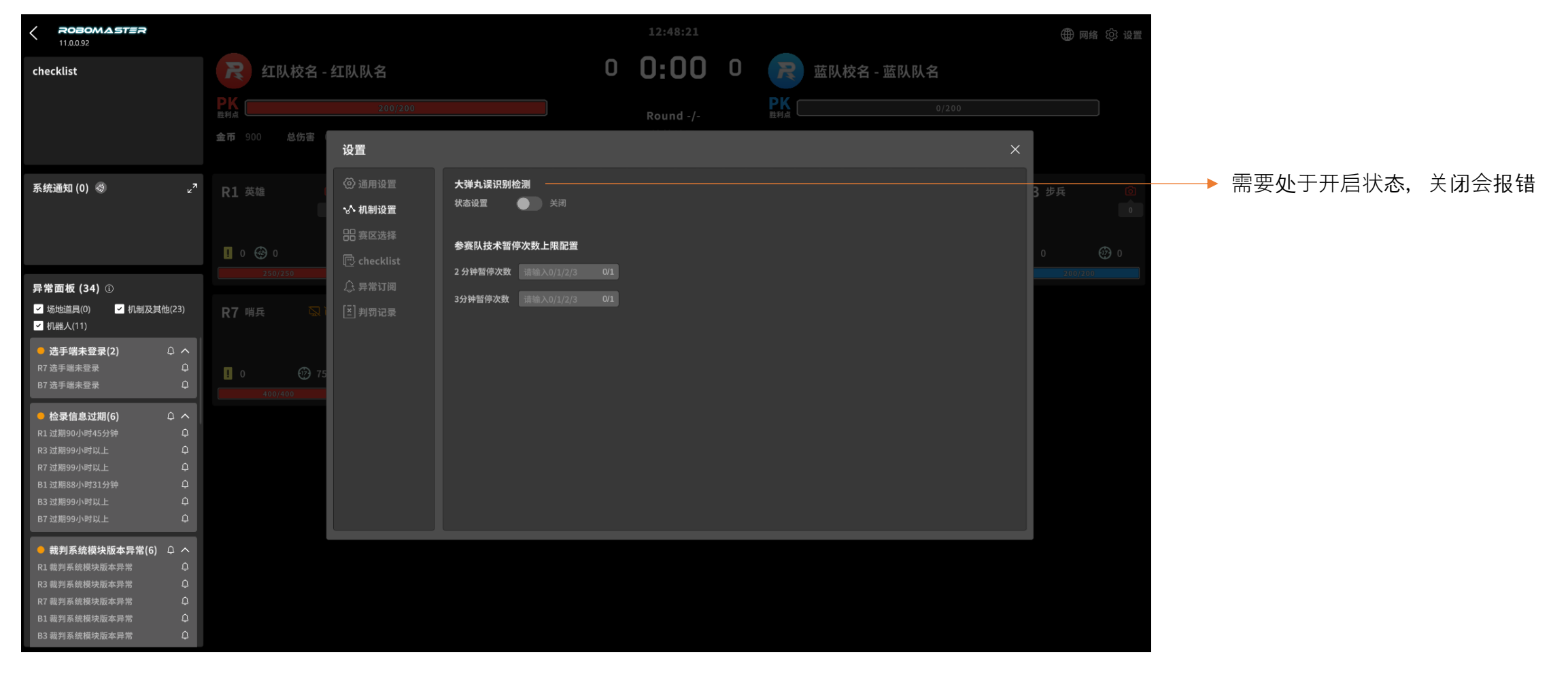

### 8、设置面板

#### 3) 赛区选择

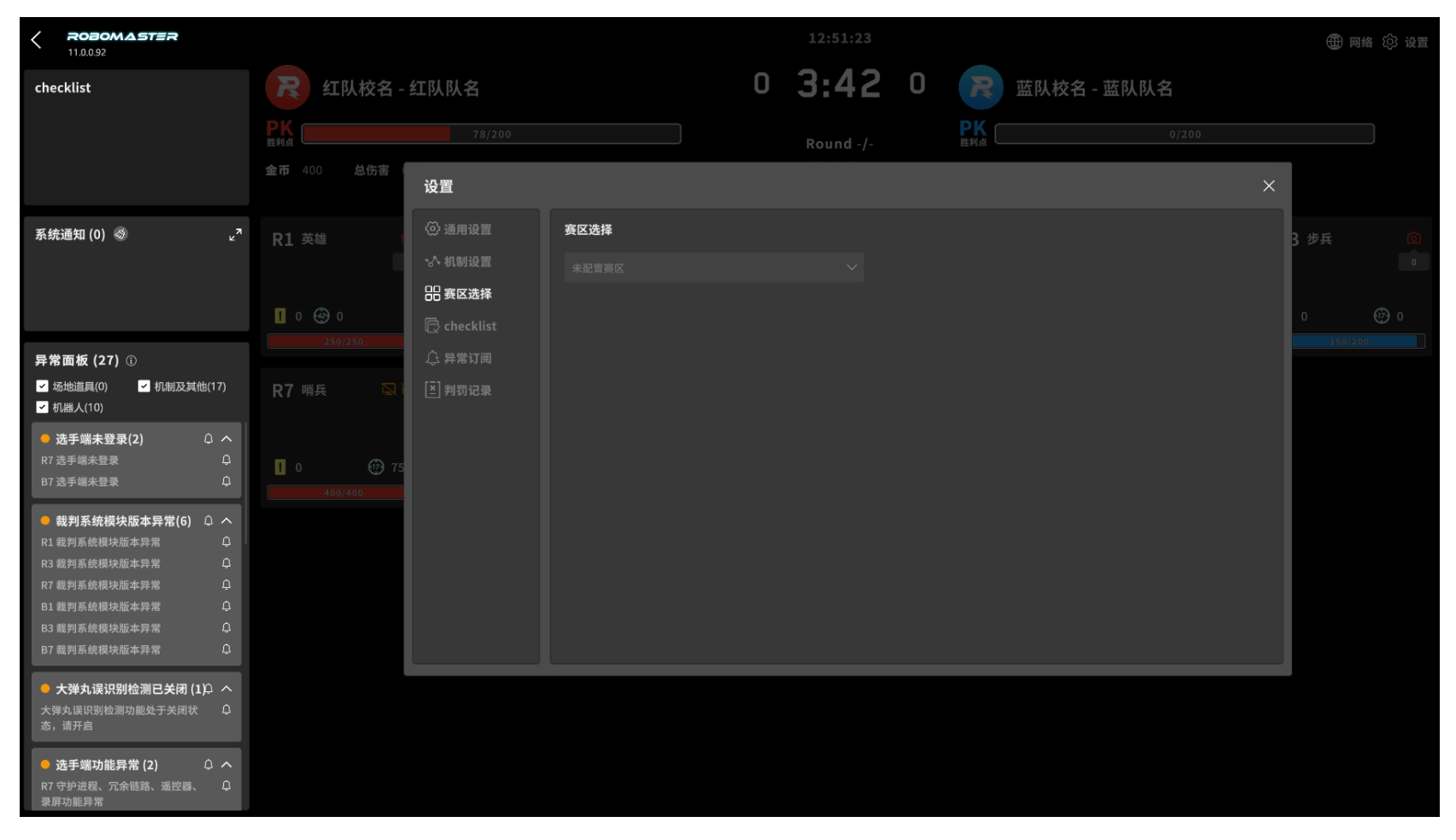

### 8、设置面板

### 4) checklist

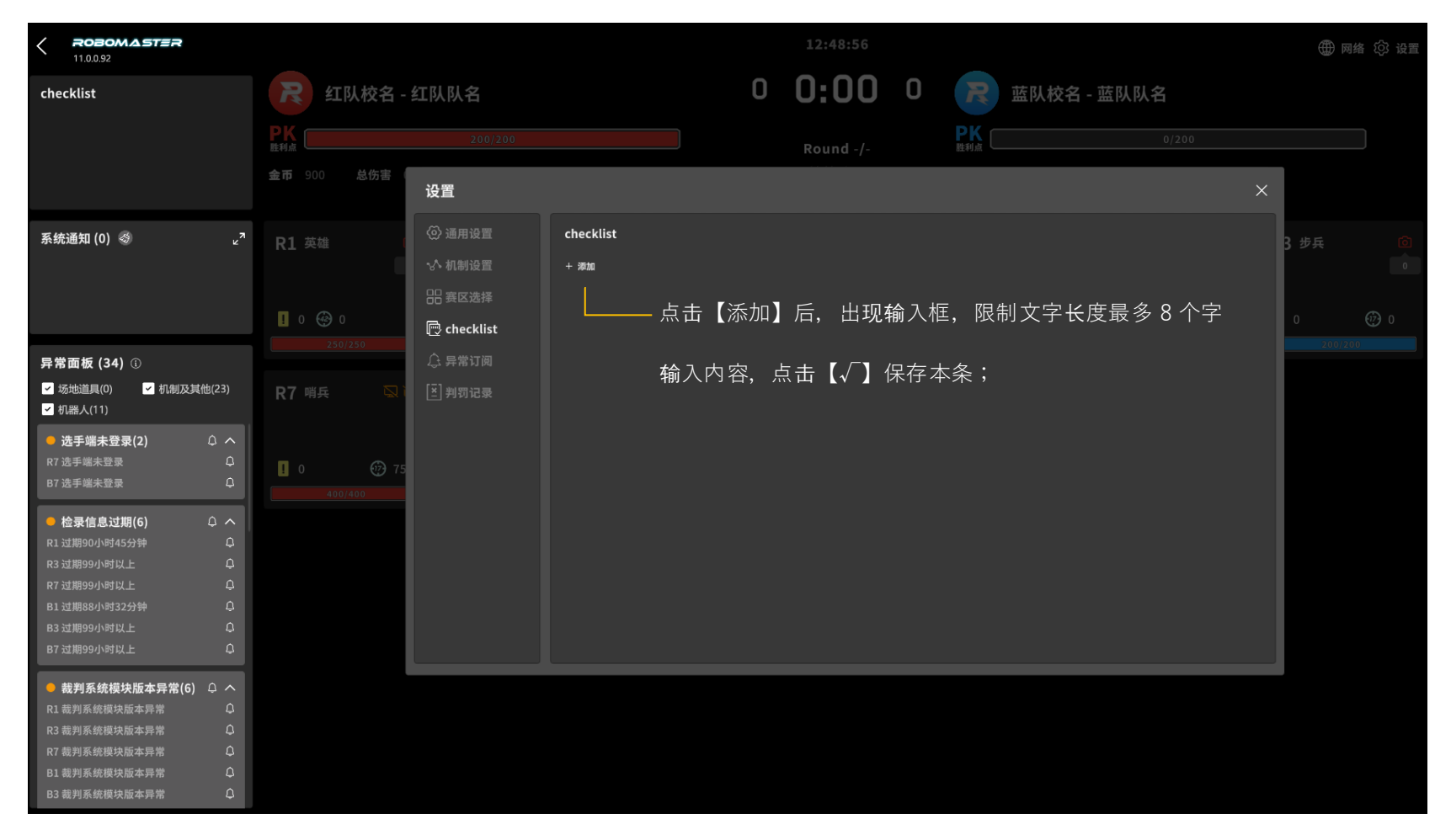

#### 根据关注项进行订阅

#### ROBOMASTER

### 8、设置面板

#### 5) 异常订阅

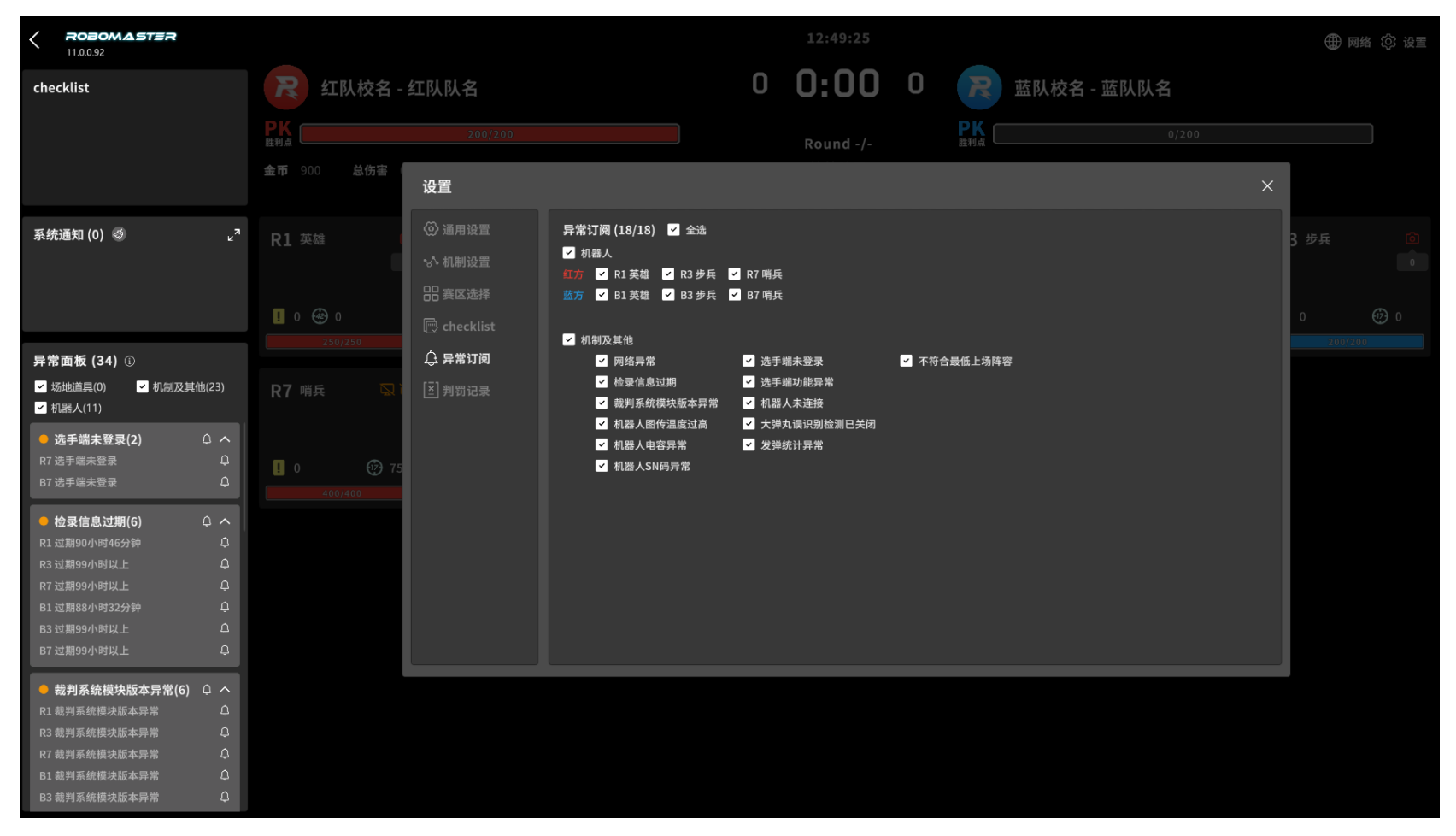

### 8、设置面板

#### 6) 判罚记录

|                                                                                                    |                      |          |       |       |       | 12:50:43 |      |                      |        | ∰ 网络    | ② 设置     |
|----------------------------------------------------------------------------------------------------|----------------------|----------|-------|-------|-------|----------|------|----------------------|--------|---------|----------|
| checklist                                                                                                    | <b>尺</b> 红队校名 -      | 红队队名     |       |       | 0     | 4:22     | 0    | R 蓝队校名 - 蓝队队名        |        |         |          |
|                                                                                                    | PK<br><sub>胜利点</sub> |          |       |       |       |          |      | <b>PK</b><br>胜利点 0/2 |        |         |          |
|                                                                                                    | 金币 200 总伤害 (         | 设置       |       |       |       |          |      |                      | ×      |         |          |
| 系统通知 (0) 🧇 💦 🖉 🖉                                                                                                    | <b>R1</b> 英雄 〔       |          | 当局判罚记 | 录(0)  |       |          |      |                      | 同步到服务器 | 3 步兵    | Ó        |
|                                                                                                    |                      |          | 序号    | 比赛倒计时 | 机器人ID | 判罚记录     | 判罚原因 |                      |        |         | 0        |
|                                                                                                    | -                    | 吕 赛区选择   |       | 04:30 | B1    | 黄牌(1)    | 冲撞   |                      |        |         | <u>_</u> |
|                                                                                                    |                      |          |       |       |       |          |      |                      |        | 0       | (j) 0    |
| 异常面板 (27) ⑥                                                                                                    | 250/250              |          |       |       |       |          |      |                      |        | 190/200 |          |
| <ul> <li>✓ 场地道具(0)</li> <li>✓ 机制及其他(17)</li> <li>✓ 机器人(10)</li> </ul>                                                                     | R7 哨兵 🛛 🖏 ì          | [≚] 判罚记录 |       |       |       |          |      |                      |        |         |          |
| 送手端未登录(2)         〇 へ           R7 送手端未登录         〇           B7 送手端未登录         〇                                                         | <b>0 75</b>          |          |       |       |       |          |      |                      |        |         |          |
| 截到系统模块版本异常(6) 〇 ヘ     R1 裁判系统模块版本异常 〇     R3 裁判系统模块版本异常 〇     R7 裁判系统模块版本异常 〇     B1 裁判系统模块版本异常 〇     B3 裁判系统模块版本异常 〇     B7 截判系统模块版本异常 〇 |                      |          |       |       |       |          |      |                      |        |         |          |
| 大弹丸误识别检测已关闭 (1) へ<br>大弹丸误识别检测功能处于关闭状   Q<br>态,请开启      送手端功能异常 (2)   Q へ      R7 守护进程、冗余链路、遥控器、   Q<br>录所功能异常                             |                      |          |       |       |       |          |      |                      |        |         |          |

信息同步**给服务**器分为自动和手动两种形 式。

自动:比赛期间每隔5s会自动上传 手动:裁判助理在比赛期间,需手动 点击按钮传输判罚记录给服务器。

比赛过程中,当局判罚记录页面的"同步到 服务器"按钮可点击;判罚原因可编辑修改

**裁判助理**每次填写完毕,可手动点击"同步 到服务器"按钮,该按钮在上传过程中置灰 转圈圈,裁判端将判罚记录传输给服务器, 显示上传中

上传成功:显示上传成功文案,"同步 到服务器"按钮亮起,可点击 上传失败:显示上传失败文案,"同步

到服**务**器"按钮亮起,可点击

## 界面说明-结算面板

#### 结算面板显示本局胜负相关各项数据

#### ROBOMASTER

9、结算面板

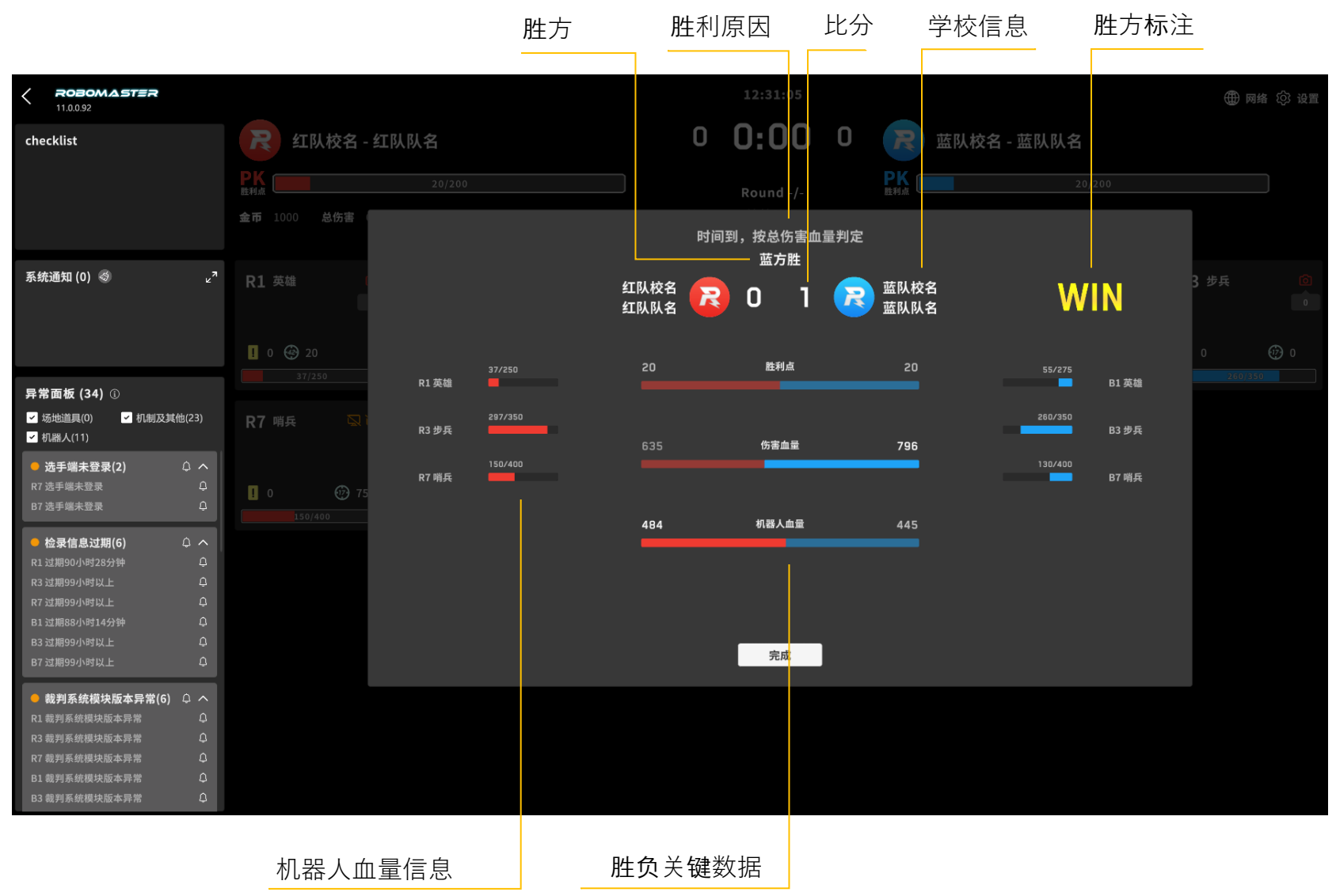

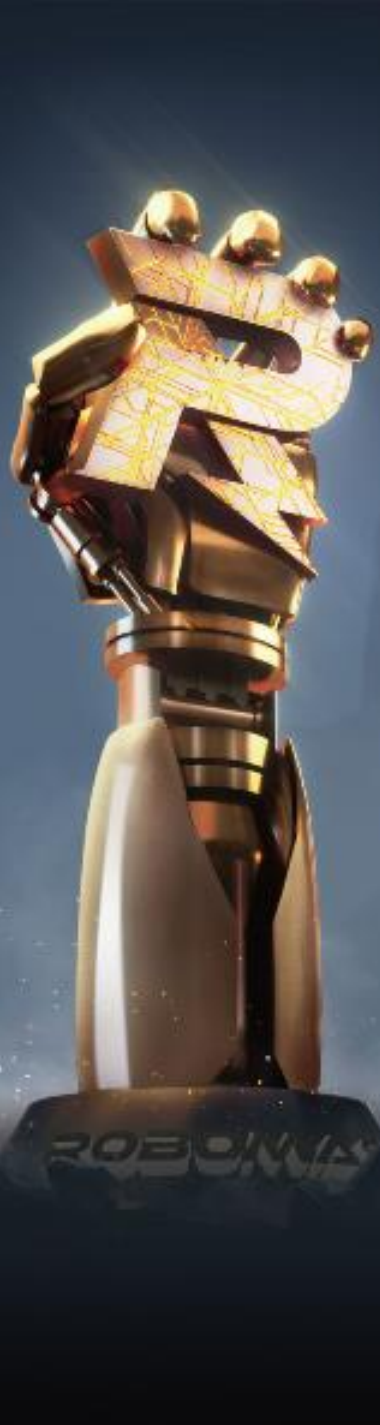

# \*3 日志软件

#### <u>通过关键字搜索,支持多关键词,</u> 使用|隔开,支持反向搜索

|                      |     |                   |                        |           |                                         |          | ▲ · · · · · · · · · · · · · · · · · · ·                |                                                    |
|----------------------|-----|-------------------|------------------------|-----------|-----------------------------------------|----------|--------------------------------------------------------|----------------------------------------------------|
| 调计描计与会               | RME | 日志系统 ver          | siion 2023/4/25 17:28: | 52 [Onlir | ne]                                     |          |                                                        | - 🗆 X                                              |
| <u>- 师以侯丸己召</u><br>  |     | 日志模式              | 比赛模式调试模                | 武         | 全部                                      |          | Ø                                                      | 搜索 🗌 反向搜索                                          |
|                      | :   | 加载方式              | 实时 本地                  | 3         |                                         |          |                                                        |                                                    |
| 可筛选单个机器人日志 🔶         |     | 过濾规则              | R1 R2 R3               | R4 R      | 5 R6 F                                  | R8 F     | 9 B1 B2 B3 B4 B5 B6 B7                                 | B8 B9                                              |
|                      |     |                   | R10 R11 B10 H          | B11 AI    | LL 机器人                                  | 客户端赛场    | ✔ 错误 ✔ 警告 ✔ 成功 ✔ 普通                                    |                                                    |
| <u>已选择的日志模式、加载</u>   | _   |                   | RC1 RC2 RC3 F          | RC4 RC    | C5 RC6 R                                | C7 BC1 B | C2 BC3 BC4 BC5 BC6 BC7                                 |                                                    |
| 方式、过滤规则、搜索字 🔶        |     | 当前规则              | 调试模式                   | 实时日       | 志 A                                     | LL       | 搜索与                                                    |                                                    |
| <u>清空/保存已(未)筛选</u> ◀ |     | 数据统计              | Infos                  |           | 清空                                      | 保存       | ☑ 自动上传数据                                               |                                                    |
| 的实时日去                | No. | 本地时间              | 比赛时间                   | 模式        | 日志类型                                    | 子类型      | 日志内容                                                   |                                                    |
|                      | 1   | 1 <b>7:28:5</b> 3 | 0分-01秒-983毫秒           | 调试        | 比赛进程                                    | 0        | GameState:0 time_left:-2 roles:0 delay_timers:11       | delta:16 fps:63 packets:0                          |
|                      | 2   | 17:28:53          | 0分-02秒-190毫秒           | 比赛        | 比赛进程                                    | 0        | Player uid:444 tid:10008 nick:S0Unit_Unknow tea        | m:666 is be free by GC                             |
|                      | 3   | 17:28:53          | 0分-02秒-190室秒           | 比赛        | 比赛进程                                    | 0        | Player uid:111 tid:10001 nick:S0Unit_Unknow tea        | m:333 is be free by GC                             |
|                      | 4   | 17:28:53          | 0分-02秒-190毫秒           | 比赛        | 比赛进程                                    | 0        | Player uid:nil tid:nil nick:nil team:nil is be free by | GC                                                 |
|                      | 5   | 17:28:53          | 0分-02秒-280毫秒           | 调试        | 其他                                      | 0        | [LOGIN] account:s0unit_client_60_60                    |                                                    |
|                      | 6   | 17:28:53          | 0分-02秒-280毫秒           | 调试        | 其他                                      | 0        | Process S1Login Result elrt_成功 account:s0unit_         | lient_60_60 tid:10006 team:2 hash:-1490125888 lo   |
|                      | 7   | 17:28:53          | 0分-02秒-296毫秒           | 比赛        | 比赛进程                                    | 0        | Add_New_Role uid:6562147595 tid:10006 teamic           | :2 nickname:ServerUI                               |
|                      | 8   | 17:28:53          | 0分-02秒-296室秒           | 调试        | 其他                                      | 0        | s0unit_client_60_60 Enter Room                         |                                                    |
| 日志内容显示区域 🛶           |     | 17:28:53          | 0分-02秒-390室秒           | 调试        | 其他                                      | 0        | s0unit client 60 60 Sit Down Succ team=2               |                                                    |
|                      | 10  | 17:28:53          | 0分-02秒-390室秒           | 调试        | 其他                                      | 0        | s0unit client 60 60 Set Team 2 Success                 |                                                    |
| <u>石键可复制,支持多行</u>    | 11  | 17:28:53          | 0分-02秒-485室秒           | 调试        | 其他                                      | 0        | s0unit client 60 60 Set Tid 10006 Success              |                                                    |
|                      | 12  | 17:28:54          | 0分-02秒-580毫秒           | 调试        | 其他                                      | 0        | inside async function> id1:34 id2:83 id3:34            | file:blue_team_logo.png                            |
|                      | 13  | 17:28:54          | 0公-02秒-580毫秒           | 调动        | 甘他                                      | 0        | sounit client 60,60 Set Ready 1 Success                |                                                    |
|                      | 14  | 17.20.54          | 0公 02秒 500章秒           |           | 「「「「」」「「」」「」」「」」「」」「」」「」」「」」「」」「」」「」」「」 | 60       | IConvertill 60 Login Surgers                           |                                                    |
|                      | 14  | 17:20:54          | 0分-02秒-090重秒           | 2035      | 甘油                                      | 00       | estatide entre function and d1.24 (d2.24 a             |                                                    |
|                      | 15  | 17:28:54          | 0万-02校-011追抄           |           | 共110                                    | 0        | outside async function> Id 1:34, Id2:34 <              |                                                    |
|                      | 10  | 17:28:54          | 0分-02秒-/99室秒           | 利用で       | 具化                                      | U        | LUGINJ account:sounit_robot_102_3                      |                                                    |
|                      | 17  | 17:28:54          | 0分-02秒-799笔秒           | 调试        | 具他                                      | 0        | Process S1Login Result elrt_成功 account:s0unit_         | obot_102_3 tid:10002 team:1 hash:-2146762721 lo    |
|                      | 18  | 17:28:54          | 0分-02秒-799室秒           | 调试        | 其他                                      | 0        | [LOGIN] account:s0unit_robot_102_3                     |                                                    |
|                      | 19  | 17:28:54          | 0分-02秒-799室秒           | 调试        | 其他                                      | 0        | Process S1Login Result elrt_操作太频繁 account:s            | 0unit_robot_102_3 tid:10002 team:1 hash:-2146762 v |
|                      |     |                   |                        |           |                                         |          |                                                        |                                                    |

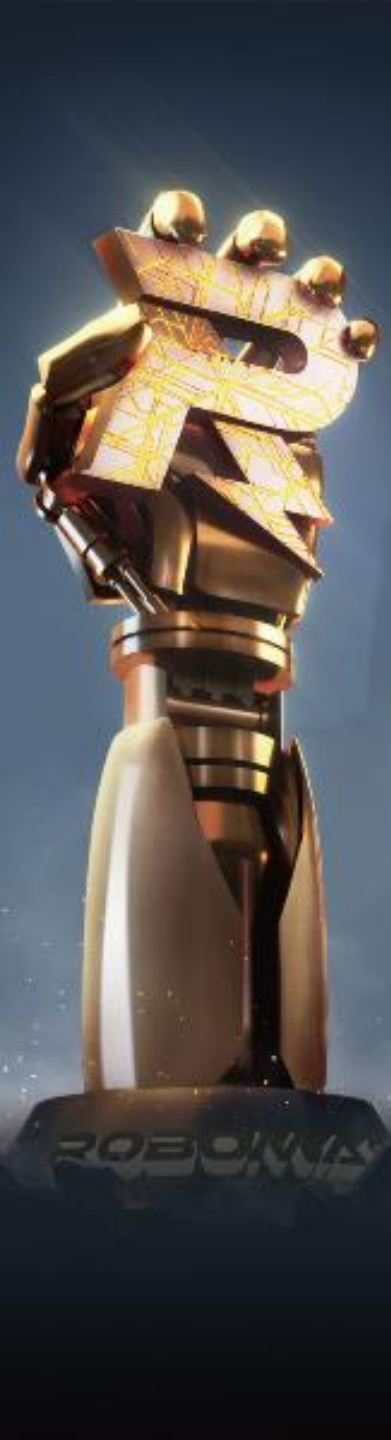

# 4 服务器

| \Mac\Home\Desktop\RoboMaster Server_v7.0.2.3.1 2\RMServer\RMServer.exe                                                                                                    | -     |   | ×  |
|----------------------------------------------------------------------------------------------------|-------|---|----|
| DJ建蓝方11号机器人设备模块<br>小能量机关23黑色<br>小能量机关23不可激活<br>能量机关[23]状态切换至:EnergySmallRuneDisable<br>ameObjectContainer Expand, before expand num:256 after expand num:512<br>小能量机关22黑色<br>小能量机关22黑色<br>小能量机关22和可激活<br>能量机关[22]状态切换至:EnergySmallRuneDisable<br>DJ建201机器人设备模块<br>DJ建201机器人设备模块<br>DJ建201和器人设备模块<br>DJ建2012号机器人设备模块<br>DJ建2012号机器人员和表型:步兵 性能类型:初始设置 性能等级:1<br>DJ器人41设置性能体系 目标类型:逆兵 性能类型:初始设置 性能等级:1<br>DJ器人45设置性能体系 目标类型:逆兵 性能类型:初始设置 性能等级:1<br>DJ器人45设置性能体系 目标类型:逆兵 性能类型:初始设置 性能等级:1<br>DJ器人51设置性能体系 目标类型:步兵 性能类型:初始设置 性能等级:1<br>DJ器人51设置性能体系 目标类型:步兵 性能类型:初始设置 性能等级:1<br>DJ器人51,在影子和 同类型:步兵 性能类型:初始设置 性能等级:1<br>DJ器人51,在影器, 发送空数器,<br>DJ系统, 发送空数器,<br>DJ系统, 发送空数器,<br>DJ系统,<br>DJ系统,<br>D | RM赛-迦 | ■ | 赛区 |
| shaun. gao。                                                                                                    |       |   |    |

注:服务器将在裁判系统启动时自动隐藏,赛中切勿进行服务器隐藏/打开/关闭按钮的操作